# STC Monitor51 仿真器使用指南

| <i></i> , | 安装 Keil 版本的仿真驱动  | . 1 |
|-----------|------------------|-----|
| <u> </u>  | 在 Keil 中创建项目     | . 2 |
| 三、        | 项目设置,选择 STC 仿真驱动 | . 4 |
| 四、        | 创建仿真芯片           | . 5 |
| 五、        | 开始仿真             | . 5 |

## 一、 安装 Keil 版本的仿真驱动

| ■ STC-ISP (V6.22) 官方网站:www.STCMCU.com 技术支持 | 条(86)13922805190 STC:全球最大的8051单片机设计公司 (姚 💶 💷 🗾 |
|--------------------------------------------|------------------------------------------------|
| 单片机型号 IAP15F2K61S2 		 Auto                 | 头文件   范例程序   芯片选型   官方网站资源 Keil关联设置 版本修订历史     |
| 串口号 USB-SERIAL CH340 (COM7) ▼ 扫描           | 法<br>方面的<br>定用<br>目示<br>加<br>本<br>:<br>1<br>由  |
| 最低波特率 2400 ▼ 最高波特率 115200 ▼                |                                                |
| 起始地址                                       | ▲ 单CPV方案                                       |
| 0x0000 ▼清除代码缓冲区 打开程序文件                     | ◎ 独立方案 (不占用串口和定时器)                             |
| Ox0000 √清除EEPROM缓冲区 打开EEPROM文件             | ◎ 串口1 + 定时器1                                   |
| 硬件选项 自动增量 脱机下载 RS485控制 用户 🔹 🕨              | ○ 串口1 + 定时器2                                   |
| ☑ 选择使用内部IRC时钟(不选为外部时钟)                     | □ 双CPU方案                                       |
| 输入用户程序运行时的IRC频率 11.0592 ▼ MHz              | ◎ 将当前芯片设置为仿真监控芯片                               |
| ☑ 使用快速下载模式                                 | ○ 椅目前心厅设立内1/5月日怀心厅                             |
| 下次冷启动时, P3. 2/P3. 3为0/0才可下载程序              | ·                                              |
|                                            |                                                |
| ▼ 夏辺卿用1月170日<br>▼ 分许任に复合 (禁止任正由新)          |                                                |
| 低压检测电压 3.82 V -                            | -                                              |
| ✓ 低压时禁止BEPROM操作                            |                                                |
| 🔲 上电复位时由硬件自动启动看门狗                          |                                                |
| 看门狗定时器分频系数 256 ▼                           |                                                |
| ☑ 空闲状态时停止看门狗计数                             |                                                |
| □ 下次下载用尸程序时擦陈用尸 <sup>K</sup> LLrKUM区 ▼     |                                                |
| 下载/编程 值儿 重复编程                              |                                                |
|                                            | -                                              |
| [注思/帮助] 检测MCU选项 里夏下敦迦时 3 秒 ▼               |                                                |
| ☑ 每次下载前都重新装载目标文件                           |                                                |
| 🔲 当目标文件变化时自动装载并发送下载命令                      | 11卅坝日又计 【抹仔坝日又汗】 ☑ 使用下载提示首                     |

如上图,首先选择"Keil关联设置"页面,点击"添加 MCU 型号到 Keil 中",在出现的如下面的目录选择窗口中,定位到 Keil 的安装目录(一般可能为"C:\Keil\"),"确定"

| 浏览文件夹                           | x |  |  |
|---------------------------------|---|--|--|
| 请选择Keil的安装目录                    |   |  |  |
|                                 |   |  |  |
| a 퉬 software                    |   |  |  |
| > 🌗 Design Explorer 99 SE       |   |  |  |
| download                        |   |  |  |
| > 🌗 FoxitReaderPortable         |   |  |  |
| þ 🌗 keil                        | - |  |  |
| > 🌗 Microsoft Office 2003       | = |  |  |
| > 🌗 Microsoft Visual Studio 6.0 |   |  |  |
| > 🌗 Microsoft Visual Studio 9.0 |   |  |  |
| ▶ 🍌 PQ分区魔术师9                    |   |  |  |
| ⊳ 퉲 stc-isp-v4.8                | _ |  |  |
| . 🕅 🖷 .                         | Ŧ |  |  |
|                                 |   |  |  |
| 确定 取消                           |   |  |  |
|                                 |   |  |  |

若出现下面的提示框, 表示安装成功

| STC-ISP  | ×              |
|----------|----------------|
| <u> </u> | STC MCU型号添加成功! |
|          | 确定             |

### 二、 在 Keil 中创建项目

若第一步的驱动安装成功,则在 Keil 中新建项目时选择芯片型号时,便会有"STC MCU Database"的选择项

| Select a CPU Data Base File |                            |  |  |
|-----------------------------|----------------------------|--|--|
| Γ                           |                            |  |  |
|                             | Generic CPU Data Base      |  |  |
|                             | Generic CPU Data Base      |  |  |
|                             | NuMicro Cortex M0 Database |  |  |
|                             | NuVoice Database           |  |  |
|                             | STC MCU Database           |  |  |

然后从列表中选择响应的 MCU 型号(目前 STC 支持仿真的型号只有 STC15F2K60S2),所以我们在此选择"STC15F2K60S2"的型号,点击"确定"完成选择

| Select Device for Target 'Target 1'                                                                                                    | and the second second second second second second second second second second second second second second second                                                                                                    | ×      |
|----------------------------------------------------------------------------------------------------|----------------------------------------------------------------------------------------------------|--------|
| СРИ                                                                                                    |                                                                                                    | 1      |
| Vendor: STC                                                                                                    |                                                                                                    |        |
| Device: STC15F2K60S2                                                                                                    | Use Extended Linker (LX51) instead of BL51                                                                                                    |        |
| Toolset: C51                                                                                                    | 🔲 Use Extended Assembler (AX51) instead of A51                                                                                                    |        |
| Data base                                                                                                    | Description:                                                                                                    |        |
| STC10F12XE<br>STC11F05E<br>STC11F05E<br>STC12C5206AD<br>STC12C5206AD<br>STC12C5628AD<br>STC12C5A60S2<br>STC15F104E<br>STC15F204EA<br>STC15F204EA<br>STC15F2 | 8051-based microcontroller with 1T(1-clock) High-Speed Core,<br>Up to 42 I/O Lines, 3 Timers/Counters, 3 PCA Timers,<br>Build-in up to 35MHz oscillator,<br>60K bytes flash ROM, 2048 bytes data RAM,<br>On-chip EEPROM, 2 UARTs, WDT, ISP/IAP, A/D, CCP/PWM | *<br>* |
|                                                                                                    | OK Cancel H                                                                                                    | lelp   |

添加源代码文件到项目中,如下图:

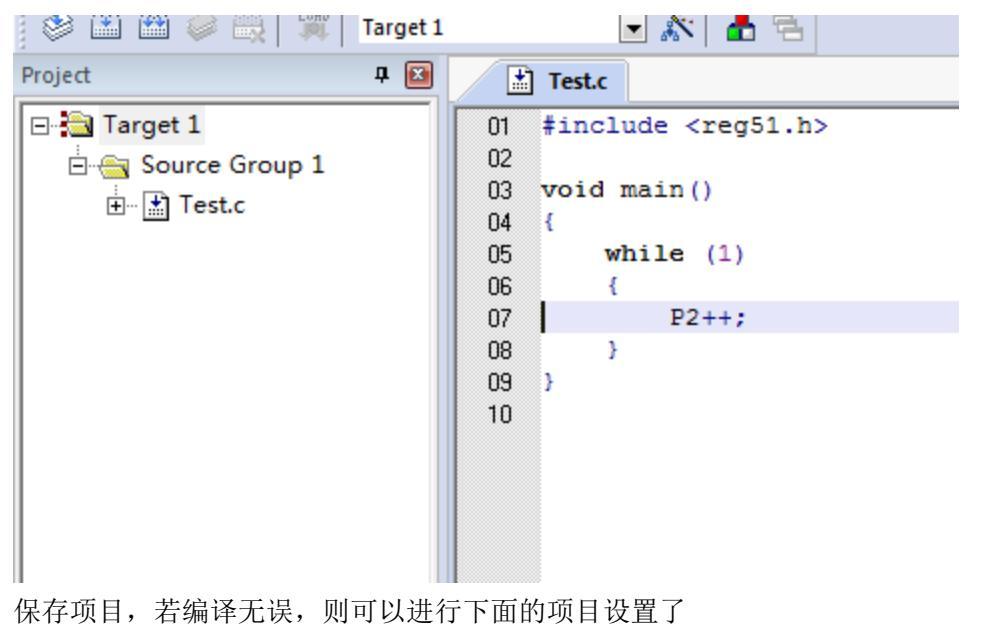

## 三、 项目设置,选择 STC 仿真驱动

| 🕎 Options for Target 'Target 1'                                                                                                    | 1                                                                                                    |
|----------------------------------------------------------------------------------------------------|----------------------------------------------------------------------------------------------------|
| Device   Target   Output   Listing   Vser   C51   A                                                                                                    | 51 BL51 Locate   BL51 Mise Debug   Vt)lities                                                                                                    |
| <ul> <li>C Use Simulator</li> <li>Limit Speed to Real-Time</li> <li>✓ Load Application at Startup</li> <li>✓ Run to main()<br/>Initialization File:</li> <li>✓ Restore Debug Session Settings</li> <li>✓ Breakpoints</li> <li>✓ Toolbox</li> <li>✓ Watch Windows &amp; Performance Analyzer</li> </ul> | <ul> <li>✓ Use: STC Monitor-51 Driver</li> <li>✓ Settings</li> <li>Keil Monitor-51 Driver</li> <li>Keil ISD51 In-System Debugger</li> <li>MON390: Dallas Contiguous Mode<br/>LPC900 EPM Emulator/Programmer</li> <li>Initializatic ST-uPSD ULINK Driver</li> <li>Infineon XC800 ULINK Driver</li> <li>ADI Monitor Driver</li> <li>Infineon DAS Client for XC800<br/>NXP LPC995 ULINK Driver</li> <li>✓ Bre Navoton Nu-Link 8051 Debugger</li> <li>✓ Watch windows</li> </ul> |
| Image: Memory Display         CPU DLL:       Parameter:         S8051.DLL         Dialog DLL:       Parameter:         DP51.DLL       p51                                                                                                    | Memory Display     3       Driver DLL:     Parameter:       S8051.DLL                                                                                                    |
| OK Can                                                                                                    | cel Defaults Help                                                                                                    |

如上图,首先进入到项目的设置页面,选择"Debug"设置页,第2步选择右侧的硬件仿真 "Use …",第3步,在仿真驱动下拉列表中选择"STC Monitor-51 Driver"项,然后点击 "Settings"按钮,进入下面的设置画面,对串口的端口号和波特率进行设置,波特率一般 选择 115200 或者 57600。到此设置便完成了。

| Target Setup | ×                     |
|--------------|-----------------------|
| Г 🕶 сом —    |                       |
| COM Port     | COM1 -                |
| Baudrate     | <b>•</b>              |
|              | 1200 2400             |
| C USB        | 4800<br>9600<br>19200 |
| ок           | 38400<br>57600        |
|              | 115200                |

#### 四、 创建仿真芯片

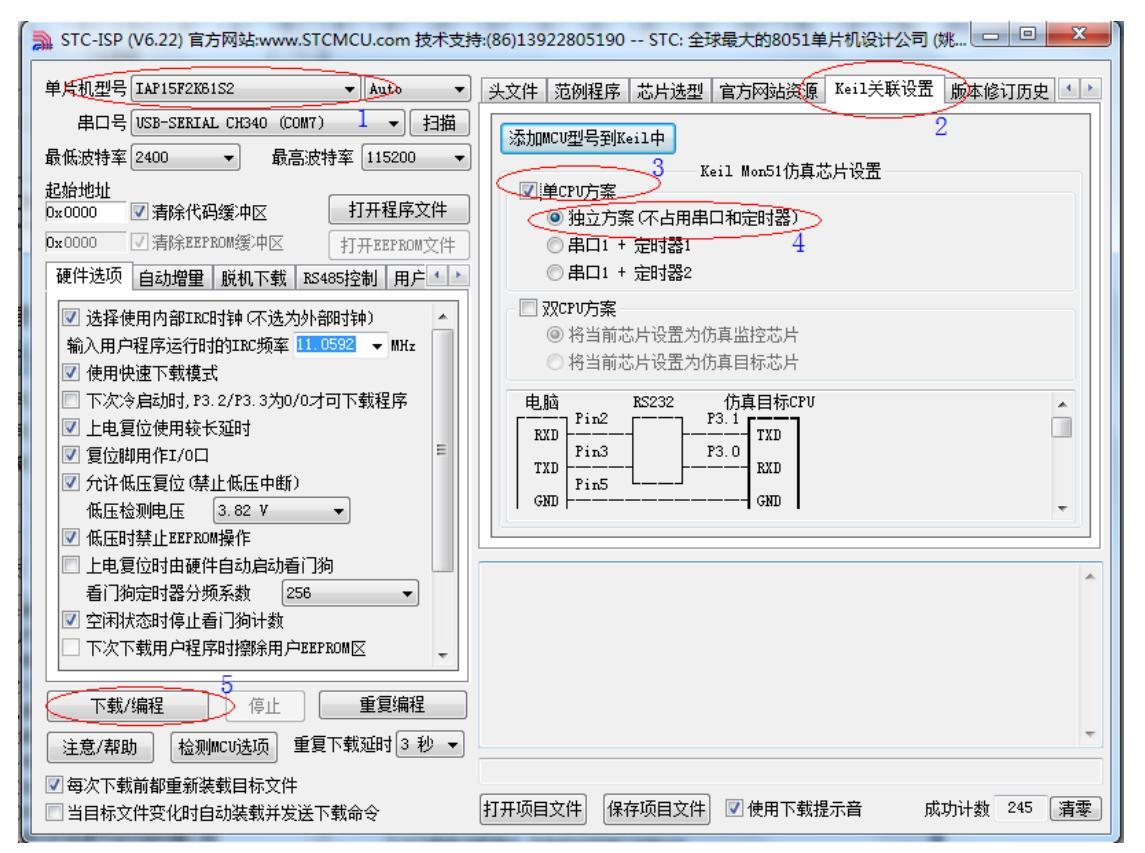

准备一颗 IAP15F2K61S2 或者 IAP15L2K61S2 的芯片,并通过下载板连接到电脑的串口,然 后如上图,选择正确的芯片型号,然后进入到"Keil 关联设置"页面,钩选"单 CPU 方案", 再选择"独立方案(不占用串口和定时器)"项,选择完成后,点击左下角的"下载/编程" 按钮,当程序下载完成后仿真器便制作完成了。

#### 五、 开始仿真

将制作完成的仿真芯片通过串口与电脑相连接。 将前面我们所创建的项目编译至没有错误后,按"Ctrl+F5"开始调试。 若硬件连接无误的话,将会进入到类似于下面的调试界面 断点设置的个数目前最大允许 20 个(理论上可设置任意个,但是断点设置得过多会影响调 试的速度)。

| D:\work\stc15\Test\Test.uvpro | οj - μVision4                   | A LAPE              | £.00            |          | x           |
|-------------------------------|---------------------------------|---------------------|-----------------|----------|-------------|
| File Edit View Project Flash  | Debug Peripherals Tools SVC     | S Window Help       |                 |          |             |
| 🗋 🗋 😹 🛃 👗 🐴 🛍                 | この 今中 町 韓 韓 昭                   | X 部 部 //ミ //泉 🛛     | <u>ð</u>        | _ 🗖 🖗 🗖  | 1           |
| 👫   🗉 📀   🏵 🗗 🗥 10            | - 🔍 🞝 🖬 🔊 🖉 -                   | 🔲 🔹 💌 🕶 🔜 🔹 📖       | • 🖬 •   🔆 •   🖷 |          |             |
| Registers 📮 🔀                 | Test.c                          | <b>▼</b> ×          | Disassembly     |          | <b>џ </b>   |
| Register Value                | 01 #include <reg51.h></reg51.h> |                     | 3: void         | main()   | *           |
| E. Regs                       | 02                              |                     | 4: {            |          |             |
|                               | 03 void main()                  |                     | 5: W            | nile (1) |             |
| R1 UxUU<br>R2 0×00            | 04 {                            |                     | 7.              | P2++•    |             |
| R3 0x00                       | 05 while (1)                    |                     | C:0x000F        | 5A0 INC  |             |
| R4 0x00                       |                                 |                     | 8: }            |          |             |
| R5 0x00                       |                                 |                     | C:0x0011 8      | OFC SJMP |             |
| R7 0x00                       | 09 }                            |                     | C:0x0013 F      | F MOV    |             |
|                               | 10                              |                     | C:0x0014 F      | F MOV    |             |
| A 0x00                        |                                 |                     | C:0x0015 F      | F MOV    |             |
| B 0x00                        |                                 |                     | C:0x0016 F      | F MOV    |             |
| +                             |                                 |                     | C:0x0017 F      | F MOV    |             |
| PC \$ 0x000F                  |                                 |                     | C:0x0018 F      | E MOV    |             |
| ± PS₩ 0x00                    |                                 |                     | C:0x0019 F      | E MOV    |             |
|                               |                                 |                     | C:0x001B F      | F MOV    |             |
|                               |                                 |                     | C:0x001C F      | F MOV    |             |
|                               |                                 |                     | C:0x001D F      | F MOV    |             |
|                               |                                 |                     | C:0x001E F      | F MOV    |             |
| <u> </u>                      |                                 | -                   | C:0x001F F      | F MOV    | -           |
| 🔟 Project 🛛 🧱 Registers       |                                 | •                   | •               |          | •           |
| Command                       | д 🗵                             | Call Stack + Locals |                 |          | <b>д </b> 🔀 |
| Load "D:\\work\\stc15\\T      | est\\Test"                      | Name                | Location/Valu   | ue T     | уре         |
| 4                             | • • •                           | ····· 🖗 MAIN        | C:0x000F        |          |             |
| >                             |                                 | · •                 |                 |          |             |
| ASM ASSIGN BreakDisable       | BreakEnable BreakKill           | Call Stack + Locals | Memory 1        |          |             |
|                               | STC Monitor-51 Driver t         |                     |                 |          |             |